# **MODULE 4 : LES EXTRAS**

Maintenant que tu as terminé de prendre toutes les photos pour ta vidéo, faisons un peu de postproduction. La postproduction désigne tout le travail qui est fait sur un film après le tournage. L'appli Stop Motion Studio contient beaucoup de fonctionnalités géniales pour t'aider à améliorer ton film.

### **CONSEIL DE PRO :**

- Certaines fonctionnalités spéciales de la version gratuite de Stop Motion Studio peuvent nécessiter des achats intégrés. Ces fonctionnalités payantes peuvent être achetées individuellement et incluent : Import d'images, Effets sonores, Écran vert, Thème, Couleurs, Effets cinématographiques, Caméra autonome, Rotoscopie et 4K Ultra HD.
- Stop Motion Pro inclut toutes les fonctionnalités spéciales et est disponible sur l'App Store (6,99 \$) et la boutique Google Play (6,49 \$).

## **AJOUTER DE L'AUDIO**

Tu veux ajouter de la musique ou faire parler tes personnages? Ajoute du son à ta scène!

Pour ajouter de la musique :

- 1. Fais en sorte que l'audio, la musique ou le clip vocal soit déjà enregistré sur ton appareil.
- 2. Sélectionne l'image à partir de laquelle tu voudrais que la musique commence.
- 3. Appuie sur le bouton « + » puis sur « Audio ».
- 4. Autorise l'accès à ta bibliothèque musicale, si nécessaire.
- 5. Recherche la musique, l'audio ou le clip vocal souhaité sur ton appareil. Tu peux l'écouter avant de l'ajouter à ton film.
- 6. Appuie sur la piste audio pour l'importer.

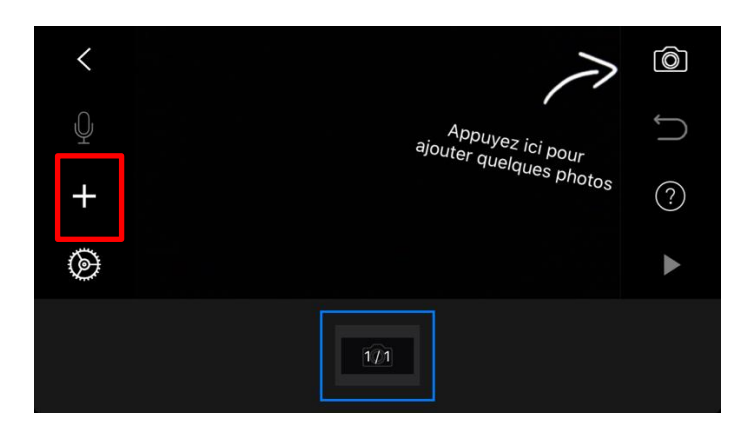

Pour enregistrer du son (comme pour ajouter une narration à ton histoire) :

- 1. Sélectionne l'image à partir de laquelle tu voudrais que l'audio commence.
- 2. Appuie sur le micro à gauche de l'écran pour commencer l'enregistrement.

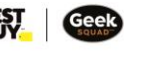

10

- 3. Commence l'enregistrement et appuie sur « Arrêter » quand tu as fini. Tu peux réenregistrer autant de fois que tu veux.
- 4. Appuie sur le petit « V » à droite pour sauvegarder l'enregistrement et l'ajouter à ton projet.
- 5. Il peut être difficile de faire concorder la longueur de la piste audio avec ton animation, alors n'hésite pas à ajouter ou supprimer des images au besoin!

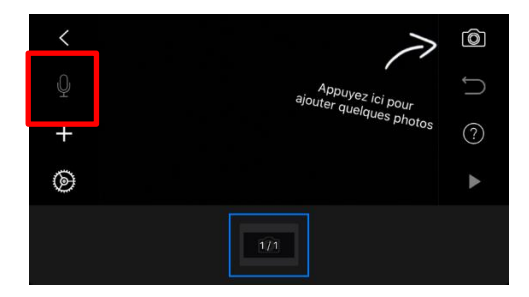

# ÉDITER TON FILM

L'appli Stop Motion Studio offre pas mal d'options pour éditer ton film. Tu peux par exemple supprimer, copier et coller des images, les réarranger, ajuster la vitesse et bien plus encore. Appuie sur ce qui ressemble à une bande d'images en bas de l'écran pour accéder à chaque image et passer à l'édition.

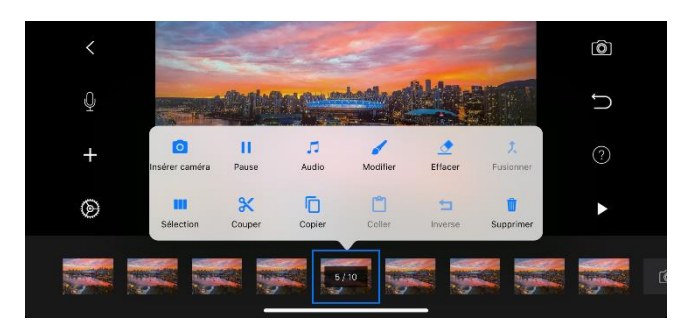

### AUTRES IDÉES GÉNIALES À RÉALISER AVEC L'ANIMATION IMAGE PAR IMAGE :

- Fais voler ton personnage! Utilise un fil pour le déplacer puis utilise l'outil « Effacer objets » pour effacer le fil.
  - CONSEIL DE PRO : tu auras d'abord besoin de prendre une photo sans le fil.
- Ajoute un générique au début et/ou à la fin de ton film.
- Ajoute des effets d'effacement à l'ouverture et à la fermeture, et d'autres effets cinématographiques.
- Essaie d'utiliser le mode Écran vert pendant le tournage pour pouvoir changer l'arrièreplan de manière numérique (tu devras filmer devant un fond vert).
- Tu utilises des figurines LEGO dans ton film? Tu peux utiliser Stop Motion Studio pour ajouter et changer la forme de leurs yeux et de leur bouche pour créer des expressions du visage et les faire parler!

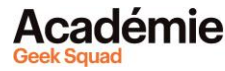

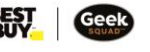

# **VOYONS MAINTENANT CE QUE TU PEUX FAIRE!**

Félicitations, tu viens de créer ta toute première vidéo d'animation image par image! N'oublie pas de la sauvegarder pour pouvoir partager ton chef-d'œuvre avec tes amis et ta famille. Ta vidéo peut aussi être exportée et téléchargée sur YouTube, Facebook, Dropbox ou iCloud.

Et maintenant? Pourquoi ne pas te lancer le défi de réaliser une vidéo un peu plus complexe? Une vidéo qui aurait plus de personnages, un arrière-plan plus détaillé, une intrigue plus compliquée ou plusieurs pistes audio en fond sonore?

Cateater<sup>MC</sup> est le développeur de l'application Stop Motion Studio. Si tu veux obtenir des informations plus approfondies sur la manière d'utiliser les différentes fonctionnalités de l'appli, tu peux consulter leur site Web (il est malheureusement disponible uniquement en anglais)!

- Pour iOS: <u>https://www.cateater.com/help/stopmotion/en/</u>
- Pour Android : https://www.cateater.com/help/stopmotion-android/en/

Et pour regarder les films que d'autres utilisateurs de Stop Motion Studio ont réalisés, va sur : **tv.stopmotionstudio.com**. Tu voudras peut-être même y télécharger ta propre création!

Si l'animation image par image, l'animation ou la réalisation cinématographique t'intéressent, il existe de nombreuses opportunités de carrière dans ce domaine! Beaucoup de gens vont dans une école de cinéma ou d'art pour apprendre plus de techniques ou améliorer leurs compétences. L'industrie du cinéma emploie des gens dans énormément de domaines : tournage, écriture, édition, création de costumes, création de décors, son et bien d'autres. Qui sait, tu gagneras peut-être un Oscar un jour!

Découvrir plus de modules pour Animation image par image! Des questions ou des commentaires? Envoie-nous un courriel à academy@geeksquad.ca. Retourner à l'Apprentissage en ligne Académie Geek Squad!